## [いすゞ] エンジン インジェクタ ID 登録

## 概要

この作業はインジェクタを交換した際に行って下さい。

## 手順/操作

|    | インジェクタ ID を下記の読み方                                                                                                    | で、コードを書留めて下さい。                                                                                                    |
|----|----------------------------------------------------------------------------------------------------|----------------------------------------------------------------------------------------------------|
| 1. | 例:右の図の場合<br>5FFF-050A-FB09-FA06-0F25-1C00-0000-97<br>となります。                                                            | 5FFF 050A<br>FB09 FA06<br>0F25 1C00<br>0000 97<br>インジェクタID記入例                                                                                                    |
| 2. | イグニションスイッチを OFF 位置にした後、<br>ダイアグコネクターに TPM-R を接続します。<br>本体の電源が入らない場合、シガーライター<br>ケーブルを接続します。<br>その後、イグニションスイッチを ON にします。 |                                                                                                    |
| З. | 『メーカー選択』画面から<br>〔国産トラック〕 - 〔いすゞ〕 を選択して<br>[ENTER] を押します。                                                               | メーカー選択         国産乗用車       いすぶ         輸入車       日野         国産トラック       三菱ふそう         0BDI1       IDトラックス         ID       マロン         ID       ビン         ID       ビン         ID       ビン         ID       ビン         ID       ビン         ID       ID         ID       ビン         ID       ID         ID       ID |
| 4. | 車両情報を特定するための通信を<br>していますので、しばらくお待ち下さい。                                                                                 | イニシャライズ中…<br>しばらくお待ち下さい                                                                                                    |

|    | 『車種選択』の画面が表示されますので、<br>順番に選択して下さい。                                                          | 年型選択メニュー<br>2007<br>2008<br>2009<br>2010<br>ENTER:選択 EXIT:戻る |
|----|---------------------------------------------------------------------------------------------|--------------------------------------------------------------|
| 5. | 車種選択メニュー<br>エルフ(N***/A***/B***/L***)<br>                                                    | エンジン選択メニュー<br>4JJI-TC (C/Rail_NLT)<br>ENTER : 選択 EXIT : 戻る   |
|    | スムーサー選択メニュー<br>Smoother/Smoother-Ex<br>Smoother-E Auto Shift<br>AT A480<br>ENTER:選択 EXIT:戻る | BCM選択メニュー<br>BCM<br>BOM (CNG HYBRID)<br>ENTER:選択 EXIT:戻る     |
| 6. | 『いすゞメインメニュー』画面で、<br><mark>〔作業サポート〕</mark> を選択して<br>[ENTER]を押します。                            | いすゞ メインメニュー                                                  |
| 7. | 車両搭載システムの確認が始まります。                                                                          | 作業サポート<br>車両搭載システム確認中…<br>しばらくお待ち下さい<br>0%<br>エンジン           |

| 8.  | 『作業サポート』の画面が表示されましたら、<br><mark>〔エンジン〕</mark> を選択して [ENTER] を<br>押します。 | 作業サポート<br><mark>エンジン</mark><br>みまもり<br>BOM<br>アイドリングストップ<br>ENTER:選択 EXIT:戻る                                       |
|-----|-----------------------------------------------------------------------|----------------------------------------------------------------------------------------------------|
| 9.  | 『エンジン作業サポート』の画面で、<br>【インジェクタ補正】 を選択して<br>[ENTER] を押します。               | <b>エンジン作業サポート</b> DPD 強制再生 DPD 強制ゆっくり再生 DPD 強制ゆっくり再生 DPD 再生データリセット フューエルボンブ調整リセット インジェクタ補正 車体番号読取 ENTER:選択 EXIT:戻る |
| 10. | 『インジェクタ補正』画面で、<br>【手動 ID 登録〕 を選択して<br>[ENTER] を押します。                  | インジェクタ補正<br>ID 読出<br>手動ID 登録<br>ENTER:選択 EXIT:戻る                                                                   |
| 11. | 『気筒選択』画面で、インジェクタを<br>交換した気筒番号を選択して<br>[ENTER] を押します。                  | <b>気筒選択</b> :<br>気筒1<br>気筒2<br>気筒3<br>気筒4                                                                          |

| 12. | インジェクタ ID を入力する際、下記の事に注意<br>して入力して下さい。入力した後、[ENTER] を<br>押します。<br>30 桁の場合:<br>例: ID 5FFE-050A-FB08-FA06-0F25-10<br>入力する値 5FFE-050A-FB08-FA06-0F25-10<br>注:*の部分は飛ばします。<br>最初に書留めたインジェクタ ID の 1〜22 桁までみ<br>最後の 2 桁(29、30 桁)を入力します。<br>32 桁の場合:<br>32 桁の場合: | 手動ID 登録<br>IDコード入力 気筒 1<br>SFFE-050A-FB08-FA06-0F25-103<br>A・T: 番号選択<br>小: 番号選択<br>ン: 左右選択<br>ENTER:保存 EXIT:終了 |
|-----|----------------------------------------------------------------------------------------------------|----------------------------------------------------------------------------------------------------|
| 13. | 確認画面が表示されましたら、<br>[ENTER] を押します。                                                                                                    | 手動ID 登録<br>IDコードをECUに書込みます<br>[注意]<br>イグニッションON、エンジン停止で実施して下さい<br>ENTER:実行 EXIT:中止                             |
| 14. | インジェクタ ID の書込みが開始されます。                                                                                                    | <b>手動ID 登録</b><br>しばらくお待ち下さい                                                                                   |

| 15. | 正常終了のメッセージが表示されましたら、<br>イグニションを OFF にして [ENTER] を<br>押します。<br>*シガーケーブルご使用の場合は、<br>キーOFF にすると、画面が初期画面へ<br>戻りますので、イグニションスイッチを<br>ON のまま行って下さい。 | 手動ID 登録<br>IDコードの書き込みが終了しました<br>IDコードの書き込みを完了するためにイグニッションを<br>OFFにした後に、「ENTER」を押して下さい<br>ENTER:終了 |
|-----|----------------------------------------------------------------------------------------------------|---------------------------------------------------------------------------------------------------|
| 16. | イグニションスイッチ OFF の状態で<br>10 秒お待ち下さい。<br>(カウントが 0 になると、自動的に<br>『インジェクタ補正』画面に戻ります)                                                               | 手動ID 登録<br>しばらくお待ち下さい…<br>10 秒で終了                                                                 |
| 17. | イグニションを ON にしてから、<br>(ID 読出) を選択して [ENTER] を<br>押します。                                                                                        | インジェクタ補正<br>ID 読出<br>手動ID 登録<br>ENTER:選択 EXIT:戻る                                                  |
| 18. | ECU に記録されているインジェクタ ID が<br>読み出されます。                                                                                                    | ID 読出<br>ID⊐- ド呼出中                                                                                |

| 19.                                                               | 右の画面で、インジェクタを交換した気筒の<br>ID が正しく登録されているか確認して下さい。<br>*5 気筒目以降は、下キーを押して下さい。 | ID 読出         気筒1       5FFE-050A-FB08-FA06-0F25-1C97         気筒2       5FF8-FEFC-F9FC-F8FD-061F-1FA3         気筒3       5F02-05EF-FBFB-FAF7-F30B-094B         気筒4       5F16-0A15-0114-FF0E-012B-1880         ENTER : 印刷 EXIT : 終了 |
|-------------------------------------------------------------------|--------------------------------------------------------------------------|----------------------------------------------------------------------------------------------------|
| <mark>エラー</mark><br>通信に失敗すると、右の画面が表示されます。<br>条件などを確認してもう一度行って下さい。 |                                                                          | ERROR<br>通信が確立出来ません!<br>ユニットが装備されていないか、<br>ソフトが対応していません<br>EXIT: 戻る                                                                                                    |
|                                                                   |                                                                          | 手動ID 登録<br>ERROR<br>書ぎ込みに失敗しました。<br>IDが正しく入力されているか確認して下さい。<br>EXIT:戻る                                                                                                    |